## <u>SHYIA 2024</u>

**Registration Procedures** 

- Fill up the registration form online and a registration id will be created and displayed to the user.
- Again login into the website using the user id generated.
- You will be asked to upload the scanned copy of the registration form (pdf of your registration is available in your login) duly signed by the mentor and head of the Department or Institution.
- Next make online payment through your registration id.
- Finally click Submit.
- Your registration will be uploaded in our website and the programme coordinators will screen your registration and will approve your submission upon which you can upload your projects as individual files.
- While uploading your project, you will be asked to upload an abstract (to be printed in the proceedings) and other details of the projects such as description, drawings, photos etc as individual files.
- After successful uploading of the files, you can click submit.
- Our programme coordinators will intimate you about your status of your project through email and website.
- Please feel free to contact our coordinators for any technical help.